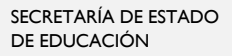

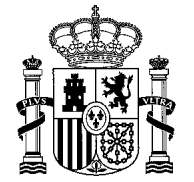

MINISTERIO DE EDUCACIÓN Y FORMACIÓN PROFESIONAL

DIRECCIÓN GENERAL DE EVALUACIÓN Y COOPERACIÓN TERRITORIAL

SUBDIRECCIÓN GENERAL DE ORDENACIÓN ACADÉMICA

## DESCARGAR LA CREDENCIAL DIGITAL DESDE LA SEDE ELECTRÓNICA

1. Acceda al siguiente enlace y pulse sobre el botón "Acceso al servicio online": <u>https://sede.educacion.gob.es/sede/login/inicio.jjsp?idConvocatoria=111</u>

En este apartado podrá conocer las notificaciones derivadas de actuaciones del Ministerio y de las que usted es el destinatario

2. Identifíquese con los datos que utilizó para registrarse en dicha Sede

## Acceso como interesado

| Clor clove +Información<br>(DNIe/Certificado electrónico, Cl@ve pin, Cl@ve permanente, Ciudadanos UE) |                  |         |  |  |  |  |  |
|----------------------------------------------------------------------------------------------------|------------------|---------|--|--|--|--|--|
| Con mi usuario de la sede electrónica                                                                 |                  |         |  |  |  |  |  |
| Usuario (DNI/N                                                                                        | IE): Contraseña: | Acceder |  |  |  |  |  |
| Si no está registrado, por favor <u>Regístrese</u> Incidencias: <u>Incidencias de acceso</u>          |                  |         |  |  |  |  |  |

Nota: Si no está registrado en la Sede Electrónica y necesita ayuda, consulte el tutorial sobre cómo registrarse en la Sede Electrónica.

3. Pulse sobre el enlace "Mis notificaciones".

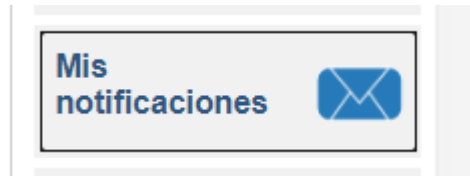

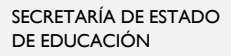

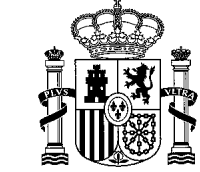

MINISTERIO DE EDUCACIÓN Y FORMACIÓN PROFESIONAL

DIRECCIÓN GENERAL DE EVALUACIÓN Y COOPERACIÓN TERRITORIAL

SUBDIRECCIÓN GENERAL DE ORDENACIÓN ACADÉMICA

Ver documento

| Sus notificaciones/comunicaciones                                                       |        |           |            |  |  |  |  |
|-----------------------------------------------------------------------------------------|--------|-----------|------------|--|--|--|--|
| Nuevas                                                                                  | Vistas | Caducadas | Rechazadas |  |  |  |  |
| Notificaciones/Comunicaciones nuevas<br>No tiene notificaciones / comunicaciones nuevas |        |           |            |  |  |  |  |

4. Seleccione la notificación que desee consultar y pulse sobre el botón "Ver documento".

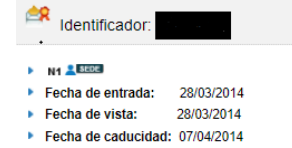